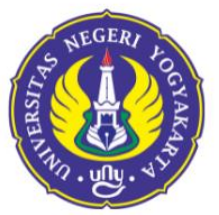

# PANDUAN REKOGNISI PEMBELAJARAN LAMPAU

JENJANG SARJANA

2025

🤶 Gedung IKA UNY It. 1

& 085158116006

─ pmb@uny.ac.id

🔘 @pmbuny

🗸 🛛 admisiuny

8 0274-548811

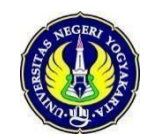

PANDUAN PENDAFTARAN

# RPL PROGRAM SARJANA (S1) UNY 2025

| PEF | RSIAPAN PENDAFTARAN        | 3  |
|-----|----------------------------|----|
| TAF | HAP PENDAFTARAN            | 5  |
| 1.  | Pilihan Program Studi      | 9  |
| 2.  | Data Pribadi               |    |
| 3.  | Riwayat Pendidikan         | 11 |
| 4.  | Pekerjaan                  | 12 |
| 5.  | Berkas                     | 12 |
| 6.  | Mata Kuliah RPL            | 14 |
| 7.  | Finalisasi                 | 16 |
| 8.  | Cetak Kartu                | 18 |
| 9.  | Contoh Kartu Tanda Peserta | 19 |

# PERSIAPAN PENDAFTARAN

- 1. Informasi umum tetang RPL Program Sarjana (S1) UNY 2025 dapat dilihat di laman <u>https://pmb.uny.ac.id/program-rpl</u>
- 2. Dokumen yang perlu dipersiapkan untuk pengisian formular pendaftaran

| No | Kategori               | Keterangan                                                                                               |
|----|------------------------|----------------------------------------------------------------------------------------------------|
| а  | Data pribadi           | NIK, Nama,Tempat & Tanggal lahir,alamat, email,telp, Gol.<br>Darah, Status Pernikahan, Kebutuhan Khusus. |
| b  | Pekerjaan              | Pekerjaan Calon Mahasiswa                                                                                |
| С  | Pendidikan<br>Terakhir | Alamat Sekolah, No Induk Siswa/NIS/NISN, Nilai UN,<br>Jurusan, Tahun Lulus, No ijazah, Tanggal ijazah    |
| d  | Pilihan Prodi          | Hanya dapat memilih 1 (satu) Program Studi                                                               |

3. File lampiran yang diunggah pada sistem pendaftaran

| No | Kategori                        | Keterangan                                                                                                    |
|----|---------------------------------|----------------------------------------------------------------------------------------------------|
| а  | Foto                            | Pasfoto berwarna terbaru.<br>Ukuran minimal 100KB, maksimal: 2MB.                                                                                                    |
|    |                                 | Format: JPG, JPEG, PNG                                                                                                    |
| b  | Ijazah *                        | Ijazah jenjang pendidikan terakhir yang telah<br>ditempuh.<br>Jumlah file maksimal: 1                                                                                                    |
|    |                                 | Ukuran per file maksimal:                                                                                                    |
|    |                                 | 2MB                                                                                                    |
| С  | Transkrip Nilai<br>/DaftarNilai | Transkrip/daftar nilai jenjang pendidikan terakhir<br>yang telah/pernah ditempuh<br>Jumlah file maksimal: 1                                                                                                    |
|    |                                 | Ukuran per file maksimal:                                                                                                    |
|    |                                 | 5MB                                                                                                    |
| d  | Sertifikat Kompetensi           | File sertifikat kompetensi yang dimiliki. Satu sertifikat dalam satu file PDF.                                                                                                    |
|    |                                 | Tuliskan kompetensi dalam isian deskripsi file.<br>Jumlah file maksimal: 10                                                                                                    |
|    |                                 | Total ukuran file maksimal: 2MB                                                                                                    |
| e  | Sertifikat<br>Pengoperasian     | File sertifikat pengoperasian/lisensi yang<br>dimiliki. Satu sertifikat dalam satu file PDF.<br>Tuliskan kompetensi dalam isian deskripsi file.<br>Jumlah file maksimal: 10<br>Ukuran per file maksimal: 2MB                                             |
| f  | Foto Pekerjaan                  | File dokumentasi aktivitas/pekerjaan yang pernah<br>dilakukan misal: foto atau berita yang dimuat di<br>media cetak atau online.<br>Tuliskan deskripsi pekerjaan pada isian deskripsi file.<br>Jumlah file maksimal: 10<br>Ukuran per file maksimal: 2MB |

| g | Surat<br>Keputusan/Penugasan | File sertifikat pengoperasian/lisensi yang<br>dimiliki. Satu sertifikat dalam satu file PDF.<br>Tuliskan kompetensi dalam isian deskripsi file.<br>Jumlah file maksimal: 10<br>Ukuran per file maksimal: 2MB |
|---|------------------------------|----------------------------------------------------------------------------------------------------|
|---|------------------------------|----------------------------------------------------------------------------------------------------|

| No | Kategori                          | Keterangan                                                                                                    |
|----|-----------------------------------|----------------------------------------------------------------------------------------------------|
| h  | Sertifikat Pelatihan              | File bukti pelatihan yang pernah diikuti.<br>Satu bukti pelatihan/sertifikat dalam satu file PDF.<br>Tuliskan nama pelatihan pada isian deskripsi file.<br>Jumlah file maksimal: 10<br>Ukuran per file maksimal: 5MB                                                    |
| i  | Keanggotaa<br>n Asosiasi          | <ul> <li>File bukti keanggotaan asosiasi profesi.</li> <li>Satu bukti keanggotaan dalam satu file</li> <li>PDF.</li> <li>Tuliskan nama asosiasi profesi dalam isian deskripsi file.</li> <li>Jumlah file maksimal: 10</li> <li>Ukuran per file maksimal: 5MB</li> </ul> |
| j  | Referensi                         | Referensi/surat keterangan/laporan verifikasi dari<br>pihak ketiga dari pemberi kerja/supervisor<br>Jumlah file maksimal: 1<br>Ukuran per file maksimal:<br>5MB                                                                                                    |
| k  | Piagam Penghargaan                | File bukti penghargaan yang pernah diraih. Satu<br>bukti penghargaan dalam satu file PDF.<br>Tuliskan nama penghargaan pada isian deskripsi<br>file.<br>Jumlah file maksimal: 10<br>Ukuran per file maksimal: 5MB                                                       |
| 1  | Dokumen lain                      | File lain yang mendukung klaim RPL.<br>Satu bukti penilaian kinerja dalam satu file PDF.<br>Tuliskan nama dokumen dalam isian deskripsi file.<br>Jumlah file maksimal: 10<br>Ukuran per file maksimal: 5MB                                                              |
| m  | Surat Keterangan<br>pernah kuliah | Jika pernah menempuh jenjang S1 dan tidak selesai.<br>Silakan unggah surat keterangan pernah kuliah<br>yang diterbitkan Universitas.<br>Jumlah file maksimal: 1<br>Ukuran per file maksimal:<br>2MB                                                                     |

### PENGAMBILAN KODE PENDAFTARAN/PEMBAYARAN

1. Pengambilan kode pendaftaran/pembayaran melalui laman <u>http://daftarpmb.uny.ac.id</u>

| 🛞 PMB UNY                                   |                     |                     | Pendaftaran 👻                  | Informasi PMB Logir         | Bahasa 👻 |
|---------------------------------------------|---------------------|---------------------|--------------------------------|-----------------------------|----------|
| Jalur Pendaftaran                           |                     |                     |                                |                             |          |
| Jalur                                       |                     | Pendaftara          | in                             | Pengumuman                  |          |
|                                             | Pembukaan           | Penutupan           | Batas Finalisasi & Cetak Kartu |                             |          |
| Jenjang D-IV                                |                     |                     |                                |                             |          |
| Seleksi Mandiri D-IV Jalur Non Tes Tulis    | 1 April 2024, 08:00 | 4 Juli 2024, 15:44  | 5 Juli 2024, 12:00             | 11 Juli 2024, 13:30         | DETAIL   |
| Jenjang S1                                  |                     |                     |                                |                             |          |
| Seleksi Mandiri S1 Jalur Non Tes Tulis      | 1 April 2024, 08:00 | 4 Juli 2024, 15:00  | 5 Juli 2024, 12:00             | 11 Juli 2024, 13:30         | DETAIL   |
| RPL Reguler Jenjang Sarjana                 | 3 April 2024, 08:00 | 16 Juli 2024, 15:00 | 17 Juli 2024, 12:00            | 26 Juli 2024, 20:00         | DAFTAR   |
| Seleksi Mandiri S1 Prestasi Olahraga Unggul | 1 April 2024, 08:00 | 18 Juni 2024, 15:00 | 19 Juni 2024, 12:00            | 2 Juli 2024, 13:30          | DAFTAR   |
| Jenjang Profesi                             |                     |                     |                                |                             |          |
| Seleksi Program Profesi Insinyur Gel.1      | .3 Mei 2024, 08:00  | 14 Juni 2024, 15:00 | 15 Juni 2024, 12:00            | 22 Juli 2024, 20:00         | DAFTAR   |
| Jenjang S2                                  |                     |                     |                                |                             |          |
| RPL Reguler Jenjang Magister                | 3 April 2024, 08:00 | 16 Juli 2024, 15:00 | 17 Juli 2024, 12:00            | <b>26 Juli 2024, 20:</b> 00 | DAFTAR   |
| Program Magister Jalur Portofolio Gel.3     | 15 Mei 2024, 08:00  | 1 Juli 2024, 15:00  | 2 Juli 2024, 12:00             | 12 Juli 2024, 20:00         | DAFTAR   |

2. Melengkapi form untuk memperoleh Kode Pendaftaran. Isikan Nama, tanggal lahir, nomor telepon, nomor WhatsApp, Email, dan Alamat

| E NEUVER VENVAI                                                                                                    |                                                                                                    |
|----------------------------------------------------------------------------------------------------|----------------------------------------------------------------------------------------------------|
| Pengambilan Kode P                                                                                                    | Pembayaran                                                                                                    |
| Kriteria Peserta<br>Lulusan SMA/SMK/MA/M/<br>Lulusan D1/D2/D3/D4<br>Peserta yang pernah men<br>Lulusan Program Sarjana | IAK atau sederajat yang memiliki pengalaman kerja minimal 5 (lima) tahun.<br>ngikuti kuliah di Program Sarjana tetapi tidak selesai yang dibuktikan dengan Surat Keterangan Pernah Kuliah (SKPK<br>a yang akan menempuh lintas prodi pada jenjang yang sama |
| lama Lengkap *                                                                                                    |                                                                                                    |
|                                                                                                    | Nama lengkap, tanpa gelar                                                                                                    |
| anggal Lahir *                                                                                                    | × =                                                                                                    |
|                                                                                                    | Format YYYY-MM-DD, misal 17 Agustus 1970 => 1970-08-17                                                                                                    |
| elepon *                                                                                                    |                                                                                                    |
|                                                                                                    | Format: +62xxxxxxxxxx Nomor pribadi yang dapat dihubungi<br>via telepon dan/atau SMS                                                                                                    |
| /hatsApp                                                                                                    |                                                                                                    |
|                                                                                                    | Format: +62xxxxxxxxxxxxxxxxxxxxxxxxxxxxxxxxxxxx                                                                                                    |
| mail *                                                                                                    |                                                                                                    |
| lamat.*                                                                                                    |                                                                                                    |
| ode Verifikasi *                                                                                                    | aovptit                                                                                                    |
|                                                                                                    |                                                                                                    |
|                                                                                                    |                                                                                                    |

3. Setelah memperoleh Kode Pendaftaran, pembayaran dapat dilakukan di Bank

mandiri , btn, SBN, BANK BPD DIY, BANK HI, dan Bank Muamalat sampai dengan waktu yang tercantum pada lembar Kode Pembayaran.

#### KODE PENDAFTARAN ANDA: 2441400005730

Pembayaran melalui Bank BNI atau Bank BTN atau Bank Muamalat Indonesia dengan kode pembayaran:

#### NOMOR VA BANK BNI : 7105002400021780

NOMOR VA BANK BTN : 981101102400021780

NOMOR VA BANK MUAMALAT INDONESIA : 1300102400021780

Dilayani sampai dengan tanggal 16 Juli 2024, pukul 15:00 WIB

Jumlah pembayaran sebesar **Rp600.000,00** 

🔒 Cetak Kode Pendaftarar

4. Kode Pendaftaran yang diperoleh dapat dicetak dengan klik Getak Kode Pendaftaran. Informasi Kode Pendaftaran meliputi batas waktu pembayaran dan nominal pembayaran akan tertampil.

| Panitia PMB UNY 2024 | Dicetak pada:19 Mei 2024, pukul 20:35 WIB |
|----------------------|-------------------------------------------|
|                      |                                           |

PMB UNY

Silakan melakukan pembayaran ke Bank BNI atau Bank BTN atau Bank Muamalat Indonesia dengan rincian sebagai berikut:

| Kode<br>Pendaftaran<br>(untuk<br>Login)   | 2441400005730               |
|-------------------------------------------|-----------------------------|
| Nomor VA<br>Bank BNI                      | 7105002400021780            |
| Nomor VA<br>Bank BTN                      | 981101102400021780          |
| Nomor VA<br>Bank<br>Muamalat<br>Indonesia | 1300102400021780            |
| Nama<br>Pendaftar                         | Mai                         |
| Untuk<br>membayar                         | RPL Reguler Jenjang Sarjana |
| Jumlah<br>Pembayaran                      | Rp600.000,00                |

Pembayaran hanya dapat dibayarkan sebelum kadaluarsa pada tanggal 16 Juli 2024, pukul 15:00 WIB. Segera lakukan pembayaran sesuai ketentuan tersebut di atas.

NB: Setelah membayar silakan login ke https://daftarpmb.uny.ac.id menggunakan Kode Pendaftaran dan Tanggal lahir.

#### TAHAP PENDAFTARAN

1. Login untuk pendaftaran melalui laman pmb (<u>http://daftarpmb.uny.ac.id</u>), kemudian pilih menu login.

| PMB UNY | Pendaftaran 👻 | Informasi PMB | Login | Bahasa 🗸 |
|---------|---------------|---------------|-------|----------|
|         |               |               |       |          |

2. Masukkan Kode Pendaftaran dan PIN berupa tanggal lahir dengan format DDMMYYY.

| Login PMB UNY      |                                                                                                    |
|--------------------|----------------------------------------------------------------------------------------------------|
| Kode Pendaftaran * |                                                                                                    |
| PIN *              | Pembayaran via <b>VA</b> gunakan tanggal lahir dengan format DDMMYYY<br>Mical <b>17081045</b> untuk tanggal lahir 12 Agustus 1945 |
| Kode Verifikasi *  | Witchiw                                                                                                    |
|                    | Ketikkan kode di atas.<br>Jika kode tidak terbaca, silakan klik pada kode untuk mengganti kode                                    |
|                    | a, Login                                                                                                    |

- 3. Setelah berhasil login akan terlihat halaman utama pendaftar dengan tampilan seperti di bawah ini. Semua tahapan pendaftaran harus diselesaikan oleh pendaftar hingga tahapan cetak Kartu Tanda Peserta sampai dengan batas waktu yang telah ditentukan. Tahapan harus dilakukan secara urut ke bawah. Informasi Tahapan Pendaftaran meliputi:
  - 1) Pilihan Program Studi
  - 2) Data Pribadi
  - 3) Riwayat Pendidikan
  - 4) Pekerjaan
  - 5) Berkas

- 6) Mata Kuliah RPL
- 7) Finalisasi
- 8) Cetak Kartu.

Informasi status tahapanpendaftaran ditandai dengan ikon

😐 : Menunjukkan tahapan belum dilakukan,

🗹 : Menunjukkan tahapan sudah dilakukan,

😐 : Menunjukkan tahapan sedang dikerjakan.

| nd off       | aran PDL Regular Janiang Sariana tahun 2024                                                                                                    |
|--------------|----------------------------------------------------------------------------------------------------|
| ndalt        | iran Kriti Keguler Jenjang Sarjana tanun 2024                                                                                                    |
| Tab          | anan Pendaftaran                                                                                                    |
|              |                                                                                                    |
| RPI          | . Reguler Jenjang Sarjana tahun 2024                                                                                                    |
|              |                                                                                                    |
| Infe         | ormasi Tahapan                                                                                                    |
| Anda h       | arus melakukan semua tahapan pendaftaran sampai selesai hingga Kartu Peserta dapat Anda cetak.                                                        |
| Tahapa       | Jean Kanto Peserta adalan 27 Juli 2024, 12:00 WB (01077)<br>In harus dilakukan secara unut dari atas ke bawah.<br>Jeanniukkan tahapan belum dilakukan |
| <b>8</b> : 1 | tenunjukkan tahapan sudah dilakukan                                                                                                    |
| D1           | Pilihan Program Studi 🛛 2. Data Pribadi 🔿 3. Rivavat Pendidikan 🖂 4. Pekerjaan 🗔 5. Berkas 🗔 6. Mata Kuliah RPL 🔲 7. Finalizasi 🗔 8                   |
|              |                                                                                                    |
| shapan       |                                                                                                    |
| 0            | Pilihan Program Studi                                                                                                    |
|              | Silakan memilih prodi dengan mengklik tombol <b>Edit</b> di bawah.                                                                                    |
|              | ✓ Edk                                                                                                    |
| 0            | Data Pribadi                                                                                                    |
|              | Isikan data pribadi dengan mengklik tombol Edit di bawah ini.                                                                                         |
|              | / Edt                                                                                                    |
| 0            | Riwayat Pendidikan                                                                                                    |
|              | Isikan data riwayat pendidikan dengan mengklik tombol Edit di bawah ini.                                                                              |
|              | I Eat                                                                                                    |
| 0            | Pekerjaan                                                                                                    |
|              | Isikan data pekerjaan dengan mengklik tombol Edit di bawah ini.                                                                                       |
|              | / tax                                                                                                    |
| 0            | Berkas                                                                                                    |
| T            | Silakan unggah Berkas persyaratan dengan mengklik tombol Upload di bawah ini.                                                                         |
|              | 2. upload                                                                                                    |
| 0            | Mata Kuliah RPL                                                                                                    |
|              | Lengkapi data Mata Kuliah RPL dengan mengklik tombol Edit di bawah ini.                                                                               |
|              | / zdt                                                                                                    |
| 0            | Finalisasi                                                                                                    |
| Te.          | Finalisasi pendaftaran Anda dengan mengklik tombol Finalisasi di bawah ini.                                                                           |
|              | Setelah melakukan finalisasi data yang Anda isikan tidak dapat diubah.                                                                                |
|              | M PIRAISSS                                                                                                    |
|              | Cetak Kartu                                                                                                    |

#### 1. Pilihan Program Studi

Untuk meng pilihan prodi klik 🖊 🛤 pada tahapan tersebut. Pilihan Program Studi terdiri dari Program Studi, Tipe RPL, dan Sumber Biaya.

| ebenamya, kemudian klik tombol <b>Submit</b> . |                                                                                                    |
|------------------------------------------------|----------------------------------------------------------------------------------------------------|
| :: Prodi Pilihan ::                            | ~                                                                                                    |
| :: Pilih Satu ::<br>Pilih tipe RPL             | ~                                                                                                    |
| Biaya Sendiri<br>♦ Selesai                     | ~                                                                                                    |
|                                                | benamya, kemudian klik tombol Submit.<br>:: Prodi Pilihan ::<br>:: Plilh Satu ::<br>Pilih tipe RPL<br>Biaya Sendiri |

Pilihan program studi dapat di pilih sesuai dengan yang diminati. Sumber dana pada jalur ini dari biaya sendiri.

PMB UNY :: Pilihan Prodi

| Pilihan Prodi                                                                            |                                                                                                    |
|------------------------------------------------------------------------------------------|----------------------------------------------------------------------------------------------------|
| Isilah formulir di bawah ini sesuai dengan data yang se<br>Kolom bertanda * wajib diisi. | benarnya, kemudian klik tombol <b>Submit</b> .                                                                                                    |
| Program Studi *                                                                          | :: Prodi Pilihan :: V                                                                                                    |
| Tipe RPL *                                                                               | : Pilih Satu :: V                                                                                                    |
| Sumber Biaya *                                                                           | :: Pliih Satu ::         A1 : Pengakuan Pendidikan Formal         A2 : Pengakuan Pendidikan Non Formal dan Pengalaman Kerja         A1&2 : Pengakuan Pendidikan Formal, Pendidikan Non Formal, dan Pengalaman Kerja <b>E Selesai</b> Submit |

Pada pilihan tipe RPL :

A1: Pengakuan Pendidikan Formal

Bagi pendaftar yang pernah kuliah dan memiliki transkrip nilai atau daftar nilai yang sudah ditempuh.

- A2: Pengakuan Pendidikan Non Formal dan/atau Pengalaman Kerja Bagi pendaftar yang memiliki kopentensi dari pendidikan non formal (Kursus, Diklat, Workshop, dan Bimtek) dan atau memiliki pengalaman yang dibuktikan dengan surat keterangan pengalaman.
- A1&A2: Pengakuan Pendidikan Formal, Non Formal dan Pengalaman Kerja Bagi pendaftar yang memenuhi kategori A1 dan A2.

## 2. Data Pribadi

Untuk mengisi Data Pribadi klik 🖍 Edit pada tahapan tersebut. Dalam proses pengisian pendaftaran data yang perlu dipersiapkan; Data Pribadi: data KTP,Kebutuhan Khusus, dan Kontak Informasi,

| Data Pribadi                                                                             |                                                                                                    |   |
|------------------------------------------------------------------------------------------|----------------------------------------------------------------------------------------------------|---|
|                                                                                          |                                                                                                    |   |
| Isilah formulir di bawah ini sesuai dengan data yang se<br>Kolom bertanda * wajib diisi. | benarnya, kemudian klik tombol <b>Submit</b> .                                                                      |   |
| NIK / Nomor KTP *                                                                        | 3403133300782704                                                                                                    | ] |
|                                                                                          | Jika belum memiliki KTP, NIK dapat dilihat di Kartu Keluarga.                                                       |   |
| Nama Lengkap *                                                                           | Johan Leonardo                                                                                                    | ] |
|                                                                                          |                                                                                                    | 1 |
| Gelar Depan                                                                              |                                                                                                    |   |
| Gelar Belakang                                                                           |                                                                                                    |   |
| Tempat Lahir *                                                                           | Yogyakarta                                                                                                    | ] |
|                                                                                          | Tempat lahir yang tertulis di Ijazah terakhir.                                                                      | _ |
| Tanggal Lahir *                                                                          | 1981-08-27         X         ₩           Format YYYY-MM-DD, misal 17 Agustus 1970 => 1970-08-17         X         ₩ |   |
| Kebutuhan Khusus                                                                         | V Tidak Berkebutuhan                                                                                                |   |
|                                                                                          | Tuna netra                                                                                                    |   |
|                                                                                          | Tuna rungu     Tuna grahita ringan                                                                                  |   |
|                                                                                          | Tuna grahita sedang                                                                                                 |   |
|                                                                                          | Tuna daksa ringan                                                                                                   |   |
|                                                                                          | Tuna daksa sedang Tuna laras                                                                                        |   |
|                                                                                          | <ul> <li>Tuna wicara</li> </ul>                                                                                     |   |
|                                                                                          | Hiperaktif                                                                                                    |   |
|                                                                                          | Cerdas Istimewa                                                                                                    |   |
|                                                                                          | 🗌 Kesulitan Belajar                                                                                                 |   |
|                                                                                          | Narkoba                                                                                                    |   |
|                                                                                          | Down Syndrome                                                                                                    |   |
|                                                                                          | Autis                                                                                                    |   |
| Provinsi (Sesuai KTP) *                                                                  | Di Yogyakarta 🗸                                                                                                    | ] |
| Kabupaten (Sesuai KTP) *                                                                 | Kab. Bantul                                                                                                    | ] |
| Alamat (Sesuai KTP) *                                                                    | JL Diponegoro No.1 Bantul                                                                                           | 1 |
|                                                                                          |                                                                                                    |   |
|                                                                                          |                                                                                                    |   |
|                                                                                          |                                                                                                    |   |
|                                                                                          | h                                                                                                    |   |
| Alamat Domisili (tempat tinggal) *                                                       | Jl. Diponegoro No.1 Bantul                                                                                          | ] |
|                                                                                          |                                                                                                    |   |
|                                                                                          |                                                                                                    |   |
|                                                                                          |                                                                                                    |   |
|                                                                                          |                                                                                                    | 1 |
| Kode Pos (tempat tinggal) *                                                              | 20192                                                                                                    |   |
| Telepon *                                                                                | +622744605022                                                                                                    | ] |
|                                                                                          | Format: +62xxxxxxxx. Nomor pribadi yang dapat dihubungi via telepon dan/atau SMS                                    |   |
| WhatsApp                                                                                 | +62085749906673<br>Format: +62xxxxxxxxxxxxxxxxxxxxxxxxxxxxxxxxxxxx                                                  |   |
| Email *                                                                                  | jh.leonardo@gmail.com                                                                                               | ] |
| Jenis Kelamin *                                                                          | Laki-laki                                                                                                    | 7 |
| Agama *                                                                                  | Katholik                                                                                                    | 1 |
| Geleners Darch *                                                                         |                                                                                                    | 1 |
| uuungan värän *                                                                          |                                                                                                    | 1 |
| Status Pernikahan *                                                                      | Sudah Menikah 🗸                                                                                                    |   |
| Kebangsaan *                                                                             | Indonesia v                                                                                                    |   |
|                                                                                          | 🗲 Seleşal 🖌 🖌 Submit                                                                                                |   |

#### 3. Riwayat Pendidikan

Untuk mengisi Riwayat Pendidikan klik 🖊 🖬 pada tahapan tersebut. Informasi Riwayat Pendidikan meliputi: data Sekolah, ijazah, dan data jurusan

| wayat Pendidikan                                     |                                                                                                    |                |  |
|------------------------------------------------------|----------------------------------------------------------------------------------------------------|----------------|--|
| Isilah formulir pendaftaran di bawah ini sesuai deng | an data yang sebenarnya. Kolom bertanda * wajib diisi.                                                                                               |                |  |
| Negara *                                             | Indonesia                                                                                                    | * *            |  |
| Provinsi *                                           | DI Yogyakarta                                                                                                    | ~              |  |
| Kabupaten *                                          | Kab. Bantul                                                                                                    | ~              |  |
| SMA/SMK/MA *                                         | SMK NEGERI I RANTUI                                                                                                    |                |  |
| and and us                                           | Jika SMA/SMK/MA tidak ditemukan silakan pilih KOTA LAIN-LAIN pada isian K<br>pilih SMA/SMK/MA Lain-lain                                              | abupaten, lalu |  |
| NISN *                                               | 44056                                                                                                    |                |  |
| Jurusan SMA/SMK/MA *                                 | IPA                                                                                                    | × *            |  |
| Rata-rata Nilai Akhir Ujian Nasional *               | 5.8                                                                                                    |                |  |
|                                                      | Pecahan desimal menggunakan tanda titik (.)<br>Jika belum menempuh UN isikan nilai Ujian Sekolah.<br>Jika belum menempuh keduanya isi angka nol (0). |                |  |
| Tahun Lulus *                                        | 1995                                                                                                    |                |  |
| Nomor Ijazah/Surat Keterangan Lulus                  | DN-30DD-01223876                                                                                                    |                |  |
| Tanggal Ijazah/Surat Keterangan Lulus *              | 1995-06-21                                                                                                    | × 🗰            |  |
|                                                      | Format YYYY-MM-DD, misai 1/ Agustus 1970⇒ 1970-08-17                                                                                                 |                |  |
| Jenjang D-I/D-II/D-III/D-IV/S1                       | u DUb Meerra u                                                                                                    |                |  |
| Negara Perguruan Tinggi                              |                                                                                                    |                |  |
| Perguruan Tinggi                                     | :: Pilih Universitas ::                                                                                                    | *              |  |
| Fakultas                                             |                                                                                                    |                |  |
| Program Studi                                        |                                                                                                    |                |  |
| Akreditasi Prodi                                     |                                                                                                    |                |  |
| IPK                                                  | Perahan desimal menogunakan tanda titik ( )                                                                                                    |                |  |
| SKS                                                  | Leconori resimor mentificanoron rouro runz //                                                                                                    |                |  |
| Tahun Masuk                                          |                                                                                                    |                |  |
|                                                      |                                                                                                    |                |  |
| ianun Luius atau Tahun Aktif Kuliah Terakhir         |                                                                                                    |                |  |
|                                                      |                                                                                                    |                |  |

Copyright © 2016 - 2022 Universitas Negeri Yogyakarta

Nilai rata-rata Ujian Nasioanal dapat diisi dengan rata-rata nilai Ujian Sekolah, jila tidak memiliki dapat diisi dengan nilai

#### 4. Pekerjaan

Untuk mengisi Pekerjaan klik 🖊 Edit pada tahapan tersebut.

| ekerjaan                                                |                                                |   |
|---------------------------------------------------------|------------------------------------------------|---|
| Isilah formulir di bawah ini sesuai dengan data yang se | benarnya, kemudian klik tombol <b>Submit</b> . |   |
| Kolom bertanda * wajib diisi.                           |                                                |   |
| Bekerja *                                               | Bekerja                                        | ~ |
|                                                         |                                                |   |
| Pekerjaan *                                             | Lainnya                                        | ~ |
| NIP / Nomor Induk Pegawai*                              | 7884127722                                     |   |
|                                                         | Jika tidak memiliki NIP isikan '-'             |   |
| Unit Kerja *                                            | Keluharan Srimulyo, Piyungan                   |   |
| Jabatan/Sub Bagian *                                    | Kepala Desa                                    |   |
|                                                         |                                                |   |
| Telepon Instansi *                                      | +62274677845                                   |   |
|                                                         | Format: +62xxxxxxxx                            |   |
| Pangkat Golongan                                        |                                                | ~ |
|                                                         | Pilih "-" jika tidak ada pangkat/golongan      |   |

#### 5. Berkas

Untuk mengisi Berkas klik 🖆 💷 pada tahapan tersebut. Berkas yang diunggah meliputi Foto, ijazah, dan dokumen dokumen pendukung RPL . Informasi detail berkas yanag diunggah dapat dilihat pada persiapan dokumen.

- Foto\*
- Ijazah\*
- Riwayat Pekerjaan\*
- Transkrip/Rapor\*
- Dokumen Lain
- Foto Pekerjaan
- Keangotan Asosiasi
- Piagam penghargaan
- Referensi
- Sertifikat Kompetensi
- Sertifikat Pelatihan
- Surat Pengoperasian
- Surat Keputusan/Penugasan
- Surat Keterangan Pernah Kuliah S1
- Transkrip Nilai S1

#### PMB UNY :: Unggah Berkas

| Isilah formulir pendaftaran di bawah ini sesuai dengan data yang sebenarnya. Ko | olom bertanda * wajib diisi. |
|---------------------------------------------------------------------------------|------------------------------|
| Jenis File *                                                                    |                              |
| :: Pilih Jenis File ::                                                          | 8                            |
| File Upload *                                                                   |                              |
| Pilih berkas                                                                    | 🗁 Pilih berkas               |

#### Berkas

| For       Bunk Unggah Folds         Igaza hunggah Sola       Bunk Unggah Sola         Igaza hunggah Sola       Bunk Unggah Sola         Igaza hunggah Sola       Bunk Unggah Sola         Igaza hunggah Sola       Bunk Unggah Sola         Igaza hunggah Sola       Bunk Unggah Sola         Igaza hunggah Sola       Bunk Unggah Lampina         Igaza hunggah Sola       Bunk Unggah Lampina         Igaza hunggah Sola                                                                                                    | Jenis Berkas                      | Keterangan/Syarat Berkas                                                                                                    | Status Berkas         |
|----------------------------------------------------------------------------------------------------|-----------------------------------|----------------------------------------------------------------------------------------------------|-----------------------|
| jazah *       jazah jerjan pendidikan teraktir yang telah ditempuh. Formati pag       jenum Unggah Lampiran         Rowyat Pekerjan *       Daftar rinayat pekigan dengan inician tuga yang dilakukan       Belum Unggah Lampiran         Tanaktir / Rowat       Daftar rinayat pekigan dengan inician tuga yang dilakukan       Belum Unggah Lampiran         Tanaktir / Rowat       Tanaktir / Juturan per file maksimat: 1. Juturan per file maksimat: 2MB       Belum Unggah Lampiran         Okumen lain       Elsi Lain yang mendikkan tama da Kukan mitaki di Katan mata dekurpa       Belum Unggah Lampiran         Fol Pekerjan       Elsi Lain yang mendikkan tama da Kukan mitaki di Katan mitaki di Katan mita                                                                                                    | Foto *                            | Pasfoto berwarna terbaru.<br>Ukuran minimal 100KB, maksimal 2MB.<br>Format: jpg.jpeg.png.                                                                                                    | Belum Unggah Foto     |
| Rivayat Pekerjaan *     Daftar mwayat pekerjaan dengan minian tugas yang dilekukana     Belum Unggah Lampiran       Tanskrip/Rapor *     Tanskrip/Rapor (aftar nila) jenjang pendidikan terakhir yang belum Unggah Lampiran telah/pennah ditempuh     Belum Unggah Lampiran       Dokumen lain     Tanskrip/Rapor (aftar nila) jenjang pendidikan terakhir yang belum Unggah Lampiran telah/pennah ditempuh     Belum Unggah Lampiran       Foo Pekerjaan     Bile lain yang mendukung klaim RPL. Satu bukt penlaian kinenja dikum Unggah Lampiran for atu bertiya perdimutal mela teckat ata unita inita cestaf ata unita inita cestaf ata unita inita cestaf ata unita inita cestaf ata unita inita cestaf ata unita inita cestaf ata unita inita cestaf ata unita inita terakimat: 2MB       Foo Pekerjaan     Eile dokumenta ia kitrikar/bekerjaan yang pernah dilakukan misan deskripa ifia.       Gragam Penghargaan     Eile bukti kennggotaan asosiasi profesi. Satu bukti kennggotaan       daara satu file PDF. Tulakan nama asosiasi profesi dalam isian deskripa ifia     Belum Unggah Lampiran       adara satu file PDF. Tulakan nama asosiasi profesi dalam isian deskripa ifia     Belum Unggah Lampiran       adara satu file PDF. Tulakan nama asosiasi profesi dalam isian deskripa ifia     Belum Unggah Lampiran       adara satu file PDF. Tulakan nama asosiasi profesi dalam isian deskripa ifia     Belum Unggah Lampiran       Sertifikat Kempetensi     Referensi/sum tetranggan/horan verifika sidari pihak kelipa dari     Belum Unggah Lampiran       Sertifikat Pengoperasian     Eile bukti kenggotan asosiasi profesi dalam isian deskripa ifia     Belum Unggah                                                                                                    | ljazah *                          | ljazah jenjang pendidikan terakhir yang telah ditempuh. Format: jpg,<br>jpeg, png, pdf.<br>Jumlah file maksimal: 1, ukuran per file maksimal: 2MB                                                                                                    | Belum Unggah Lampiran |
| Tanskrip/Raper *       Tanskrip/Raper: daftar nilaj jenjang pendidikan terakhir yang tang tang termina termina | Riwayat Pekerjaan *               | Daftar riwayat pekerjaan dengan rincian tugas yang dilakukan<br>Jumlah file maksimal: 1, ukuran per file maksimal: 2MB                                                                                                    | Belum Unggah Lampiran |
| Dokumen lain       File lain yang mendukung klaim RPL. Satu bukti penilaian kinerja diskripsi file Journah file maksimai: 10, ukuran per file maksimai: 2MB       Belum Unggah Lampiran dokumen dalam isian deskripsi file Journah file maksimai: 10, ukuran per file maksimai: 2MB         Folo Pokerjaan       Eile dokumentasi aktivitas/pekerjaan yang pernah dilakukan miasta deskripsi pekerjaan pada isian deskripsi file. Jumiah file maksimai: 10, ukuran per file maksimai: 2MB       Belum Unggah Lampiran doeskripsi file. Jumiah file maksima: 10, ukuran per file maksimai: 2MB         Pagam Penghargaan       File bukti kaanggotaan asosiasi profesi. Satu bukti keenggotaan asosiasi profesi dalam isian deskripsi file. Jumiah file maksima: 10, ukuran per file maksima: 2MB       Belum Unggah Lampiran deskripsi file. Jumiah file maksima: 10, ukuran per file maksima: 2MB         Referensi       Jumiah file maksima: 10, ukuran per file maksima: 2MB       Belum Unggah Lampiran deskripsi file. Jumiah file maksima: 10, ukuran per file maksima: 2MB       Belum Unggah Lampiran deskripsi file. Jumiah file maksima: 10, ukuran per file maksima: 2MB         Sertifikat Kompetensi       File bukti keenggotaan asosiasi profesi. Satu bukti keenggotaan asosiasi profesi dalam isian deskripsi file. Jumiah file maksima: 10, ukuran per file maksima: 2MB       Belum Unggah Lampiran deskripsi file. Jumiah file maksima: 10, ukuran per file maksima: 2MB         Sertifikat Pengoperasian       File bukti pelatihan yang pernah dikuti. Satu sertifikat dalam satu file PDF. Tuliskan nompetensi dalam isian deskripsi file. Jumiah file maksima: 10, ukuran per file maksima: 2MB       Belum Unggah Lampiran dualam satu file PDF. Tuliskan competensi dalam isian deskripsi file. Jumiah file m                                                                                                    | Transkrip/Rapor *                 | Transkrip/Rapor: daftar nilai jenjang pendidikan terakhir yang<br>telah/pernah ditempuh<br>Jumlah file maksimal: 1, ukuran per file maksimal: 2MB                                                                                                    | Belum Unggah Lampiran |
| Foto PekerjaanFile dokumentasi aktivitas/pekerjaan yang pernah dilakukan misai:<br>tota ub berta yang dimuat di media cetak atau onine. Tuliakan<br>deskripsi pekerjaan padis lain deskripsi file.<br>Jumlah file maksimai: 10, ukuran per file maksimat: 2MBBelum Unggah Lampiran<br>deskripsi file.<br>Jumlah file maksimai: 10, ukuran per file maksimat: 2MBBelum Unggah Lampiran<br>deskripsi file.<br>Jumlah file maksimai: 10, ukuran per file maksimat: 2MBBelum Unggah Lampiran<br>deskripsi file.<br>Jumlah file maksimat: 10, ukuran per file maksimat: 2MBBelum Unggah Lampiran<br>deskripsi file.<br>Jumlah file maksimat: 10, ukuran per file maksimat: 2MBBelum Unggah Lampiran<br>deskripsi file.<br>Jumlah file maksimat: 10, ukuran per file maksimat: 2MBBelum Unggah Lampiran<br>deskripsi file.<br>Jumlah file maksimat: 10, ukuran per file maksimat: 2MBBelum Unggah Lampiran<br>deskripsi file.<br>Jumlah file maksimat: 10, ukuran per file maksimat: 2MBBelum Unggah Lampiran<br>deskripsi file.<br>Jumlah file maksimat: 10, ukuran per file maksimat: 2MBBelum Unggah Lampiran<br>gelum Unggah Lampiran<br>gelum Unggah Lampiran<br>                                                                                                    | Dokumen lain                      | File lain yang mendukung klaim RPL. Satu bukti penilaian kinerja<br>dalam satu file PDF. Tuliskan nama dokumen dalam isian deskripsi<br>file<br>Jumlah file maksimal: 10, ukuran per file maksimal: 2MB                                                                                                    | Belum Unggah Lampiran |
| Kanggotaan Asosiasi       File bukti kaanggotaan asosiasi profesi. Satu bukti kaanggotaan<br>dalam satu file PDF. Tuliskan nama asosiasi profesi dalam isian<br>dalam satu file PDF. Tuliskan nama asosiasi profesi dalam isian<br>dalam satu file PDF. Tuliskan nama asosiasi profesi dalam isian<br>dalam satu file PDF. Tuliskan nama asosiasi profesi dalam isian<br>dalam satu file PDF. Tuliskan nama asosiasi profesi dalam isian<br>dalam satu file PDF. Tuliskan nama asosiasi profesi dalam isian<br>destripsi file.<br>Jumiah file maksimat: 10, ukuran per file maksimat: 2MB       Belum Unggah Lampiran<br>Demter keip/supervisor<br>                                                                                                    | Foto Pekerjaan                    | File dokumentasi aktivitas/pekerjaan yang pernah dilakukan misal:<br>foto atau berita yang dimuat di media cetak atau online. Tuliskan<br>deskripsi pekerjaan pada isian deskripsi file.<br>Jumlah file maksimal: 10, ukuran per file maksimal: 2MB                                                              | Belum Unggah Lampiran |
| Plagam Penghargaan       File bukti keanggotaan asosiasi profesi. Satu bukti keanggotaan gada satsi file PDF. Tulisakan nama asosiasi profesi dalami siaan dalam satsi file PDF. Tulisakan nama asosiasi profesi dalami siaan gada keripa file. Jumlah file maksimai: 10, ukuran per file maksimai: 2MB       Belum Unggah Lampiran pemberi kerja/supervisor Jumlah file maksimai: 10, ukuran per file maksimai: 2MB         Sertifikat Kompetensi       Referensi/surat keterangan/laporan verifikasidari pihak ketiga dari pemberi kerja/supervisor Jumlah file maksimai: 1, ukuran per file maksimai: 2MB       Belum Unggah Lampiran pemberi kerja/supervisor Jumlah file maksimai: 10, ukuran per file maksimai: 2MB         Sertifikat Pelatihan       File sertifikat kompetensi dalam isian deskripsi file. Jumlah file maksimai: 10, ukuran per file maksimai: 2MB       Belum Unggah Lampiran pada isian deskripsi file. Jumlah file maksimai: 10, ukuran per file maksimai: 2MB       Belum Unggah Lampiran pada isian deskripsi file. Jumlah file maksimai: 10, ukuran per file maksimai: 2MB       Belum Unggah Lampiran pada isian deskripsi file. Jumlah file maksimai: 10, ukuran per file maksimai: 2MB       Belum Unggah Lampiran pada isian deskripsi file. Jumlah file maksimai: 10, ukuran per file maksimai: 2MB       Belum Unggah Lampiran pada isian deskripsi file. Jumlah file maksimai: 10, ukuran per file maksimai: 2MB       Belum Unggah Lampiran pada isian deskripsi file. Jumlah file maksimai: 10, ukuran per file maksimai: 2MB       Belum Unggah Lampiran pada isian deskripsi file. Jumlah file maksimai: 10, ukuran per file maksimai: 2MB       Belum Unggah Lampiran pada isian deskripsi file. Jumlah file maksimai: 10, ukuran per file maksimai: 2MB       Belum Unggah Lampiran pada isian deskripsi Jumlah file maksimai: 10, ukuran per file maksimai: 2MB<                                                                                                    | Keanggotaan Asosiasi              | File bukti keanggotaan asosiasi profesi. Satu bukti keanggotaan<br>dalam satu file PDF, Tuliskan nama asosiasi profesi dalam isian<br>deskripsi file.<br>Jumlah file maksimal: 10, ukuran per file maksimal: 2MB                                                                                                 | Belum Unggah Lampiran |
| Referensi       Referensi/surat keterangan/laporan verifikasidari pihak ketiga dari pemberi kerja/supervisor Jumiah file maksimat: 1, ukuran per file maksimat: 2MB       Belum Unggah Lampiran         Sertifikat Kompetensi       File sertifikat kompetensi yang dimiliki. Satu sertifikat alaam satu file PDF. Tuliskan kompetensi dalam isian deskripsi file. Jumiah file maksimat: 10, ukuran per file maksimat: 2MB       Belum Unggah Lampiran         Sertifikat Pelatihan       File bukti pelatihan yang pernah dikuti. Satu bukti pelatihan, peda isian deskripsi file. Jumiah file maksimat: 10, ukuran per file maksimat: 2MB       Belum Unggah Lampiran         Sertifikat Pengoperasian       File sertifikat pengoperasian/lisensi yang dimiliki. Satu sertifikat dalam satu file PDF. Tuliskan nama pelatihan, jumiah file maksimat: 10, ukuran per file maksimat: 2MB       Belum Unggah Lampiran         Surat Keputusan/Penugasan       File sertifikat pengoperasian/lisensi yang dimiliki. Satu sertifikat pengoperasian/lisensi yang dimiliki. Satu sertifikat pengoperasian/lisensi yang dimiliki. Sat                                                                                                    | Piagam Penghargaan                | File bukti keanggotaan asosiasi profesi. Satu bukti keanggotaan<br>dalam satu file PDF. Tuliskan nama asosiasi profesi dalam isian<br>deskripsi file.<br>Jumlah file maksimal: 10, ukuran per file maksimal: 2MB                                                                                                 | Belum Unggah Lampiran |
| Sertifikat Kompetensi       File sertifikat kompetensi yang dimiliki. Satu sertifikat dalam satu       Belum Unggah Lampiran         Sertifikat Pelatihan       File bukti pelatihan yang pernah dikuti. Satu bukti       Belum Unggah Lampiran         pada isian deskripsi file.       Jumlah file maksima: 10, ukuran per file maksima: 2MB       Belum Unggah Lampiran         Sertifikat Pelatihan       File bukti pelatihan/sertifikat dalam satu file PDF. Tuliskan nama pelatihan,       Belum Unggah Lampiran         Sertifikat Pengoperasian       File sertifikat pengoperasian/lisensi yang dimiliki. Satu sertifikat       Belum Unggah Lampiran         Surat Keputusan/Penugasan       File surat keputusan, surat tugas, dan atu bukti-bukti lain yang terkait dengan tugas pemerintahan, pembangunan desa, dan pemberdayaan masyarakt. Satu file bukti penugasan dalam satu file PDF. Tuliskan kompetensi 2MB       Belum Unggah Lampiran         Surat Keputusan/Penugasan       Jika pernah menempuh jenjang S1 dan tidak selesal. Silakan unggah surat keterangan pernah kuliah yang diterbitkan oleh Universitas.       Belum Unggah Lampiran         Jumlah file maksimai: 1, ukuran per file maksimai: 2MB       Belum Unggah Lampiran         Surat Keterangan Pernah Kuliah S1       Jika pernah menempuh jenjang S1 dan tidak selesal. Silakan unggah Lampiran unggah transkrip nilai S1.       Jumlah file maksimai: 1, ukuran per file maksimai: 2MB       Belum Unggah Lampiran         Jumlah file maksimai: 1, ukuran per file maksimai: 2MB       Jumlah file maksimai: 1, ukuran per file maksimai: 2MB       Belum Unggah Lam                                                                                                    | Referensi                         | Referensi/surat keterangan/laporan verifikasidari pihak ketiga dari<br>pemberi kerja/supervisor<br>Jumlah file maksimal: 1, ukuran per file maksimal: 2MB                                                                                                    | Belum Unggah Lampiran |
| Sertifikat Pelatihan       File bukti pelatihan yang pernah diikuti. Satu bukti pelatihan yang pernah diikuti. Satu bukti pelatihan yang pernah diikuti. Satu bukti pelatihan yang pernah diikuti. Satu bukti pelatihan yang pernah diikuti. Satu bukti pelatihan yang pernah diikuti. Satu bukti pelatihan yang pernah diikuti. Satu bukti pelatihan yang pernah diikuti. Satu bukti pelatihan yang pernah diikuti. Satu bukti pelatihan yang pernah diikuti. Satu bukti pelatihan yang pernah diikuti. Satu bukti pelatihan yang pernah diikuti. Satu sertifikat pengoperasian       Belum Unggah Lampiran dalam satu file PDF. Tuliskan kompetensi dalam isian deskripsi file. Jumlah file maksima: 10, ukuran per file maksima: 2MB       Belum Unggah Lampiran terkait dengan tugas pernerintahan, pembangunan desa, dan pemberdayaan masyarakat. Satu file bukti pengasan delam satu file PDF. Tuliskan jenis tugas pada isian deskripsi jumlah file maksima: 10, ukuran per file maksima: 2MB       Belum Unggah Lampiran terkait dengan tugas pernerintahan, pembangunan desa, dan pemberdayaan masyarakat. Satu file bukti pengasan delam satu file PDF. Tuliskan jenis tugas pada isian deskripsi jumlah file maksima: 10, ukuran per file maksima: 2MB       Belum Unggah Lampiran unggah tampiran tugas pada isian deskripsi jumlah file maksima: 1, ukuran per file maksima: 2MB         Surat Keterangan Pernah Kuliah S1       Jika pernah menempuh jenjang S1 dan tidak selesai. Silakan unggah transkrip nilai S1. Jumlah file maksima: 1, ukuran per file maksima: 2MB       Belum Unggah Lampiran unggah transkrip nilai S1. Jumlah file maksima: 1, ukuran per file maksima: 2MB                                                                                                    | Sertifikat Kompetensi             | File sertifikat kompetensi yang dimiliki. Satu sertifikat dalam satu<br>file PDF. Tuliskan kompetensi dalam isian deskripsi file.<br>Jumlah file maksimal: 10, ukuran per file maksimal: 2MB                                                                                                    | Belum Unggah Lampiran |
| Sertifikat Pengoperasian       File sertifikat pengoperasian/lisensi yang dimiliki. Satu sertifikat dalam satu file PDF. Tuliskan kompetensi dalam isian deskripsi file. Jumlah file maksimai: 10, ukuran per file maksimai: 2MB       Belum Unggah Lampiran         Surat Keputusan/Penugasan       File surat keputusan, surat tugas, dan atau bukti-bukti lain yang terkait dengan tugas pemerintahan, pembangunan desa, dan pemberdayaan masyarakat. Satu file bukti penugasan dalam satu file PDF. Tuliskan jenis tugas pada isian deskripsi Jumlah file maksimai: 10, ukuran per file maksimai: 2MB       Belum Unggah Lampiran         Surat Keterangan Pernah Kuliah S1       Jika pernah menempuh jenjang S1 dan tidak selesal. Silakan unggah surat keterangan pernah kuliah yang diterbitkan oleh Universitas. Jumlah file maksimai: 1, ukuran per file maksimai: 2MB       Belum Unggah Lampiran         Transkrip Nilai S1       Jika pernah menempuh jenjang S1 dan tidak selesal. Silakan unggah transkrip nilai S1. Jumlah file maksimai: 1, ukuran per file maksimai: 2MB       Belum Unggah Lampiran         Jumlah file maksimai: 1, ukuran per file maksimai: 2MB       Jumlah file maksimai: 1, ukuran per file maksimai: 2MB       Belum Unggah Lampiran                                                                                                    | Sertifikat Pelatihan              | File bukti pelatihan yang pernah diikuti. Satu bukti<br>pelatihan/sertifikat dalam satu file PDF. Tuliskan nama pelatihan<br>pada isian deskripsi file.<br>Jumlah file maksimal: 10, ukuran per file maksimal: 2MB                                                                                               | Belum Unggah Lampiran |
| Surat Keputusan/Penugasan       File surat keputusan, surat tugas, dan atau bukti-bukti lain yang terkait dengan tugas pemerintahan, pembangunan desa, dan pemberdayaan masyarakat. Satu file bukti penugasan dalam satu file PDF. Tuliskan jenis tugas pada isian deskripsi Jumlah file maksimai: 10, ukuran per file maksimai: 2MB       Belum Unggah Lampiran tugas pada isian deskripsi Jumlah file maksimai: 10, ukuran per file maksimai: 2MB         Surat Keterangan Pernah Kuliah S1       Jika pernah menempuh jenjang S1 dan tidak selesal. Silakan unggah surat keterangan pernah kuliah yang diterbitkan oleh Universitas.       Belum Unggah Lampiran tugas pada tisian deskripsi Jumlah file maksimai: 1, ukuran per file maksimai: 2MB         Transkrip Nilai S1       Jika pernah menempuh jenjang S1 dan tidak selesal. Silakan unggah transkrip nilai S1.       Belum Unggah Lampiran unggah transkrip nilai S1.         Jumlah file maksimai: 1, ukuran per file maksimai: 2MB       Jumlah file maksimai: 1, ukuran per file maksimai: 2MB       Belum Unggah Lampiran unggah transkrip nilai S1.                                                                                                    | Sertifikat Pengoperasian          | File sertifikat pengoperasian/lisensi yang dimiliki. Satu sertifikat<br>dalam satu file PDF. Tuliskan kompetensi dalam isian deskripsi file.<br>Jumlah file maksimal: 10, ukuran per file maksimal: 2MB                                                                                                    | Belum Unggah Lampiran |
| Surat Keterangan Pernah Kuliah S1       Jika pernah menempuh jenjang S1 dan tidak selesai. Silakan unggah surat keterangan pernah kuliah yang diterbitkan oleh Universitas.       Belum Unggah Lampiran unggah Lampiran Juniah file maksimal: 1, ukuran per file maksimal: 2MB         Transkrip Nilai S1       Jika pernah menempuh jenjang S1 dan tidak selesai. Silakan unggah transkrip nilai S1.       Belum Unggah Lampiran unggah Lampiran Juniah file maksimal: 1, ukuran per file maksimal: 2MB                                                                                                    | Surat Keputusan/Penugasan         | File surat keputusan, surat tugas, dan atau bukti-bukti lain yang<br>terkait dengan tugas pemerintahan, pembangunan desa, dan<br>pemberdayaan masyarakat. Satu file bukti penugasan dalam satu<br>file PDF. Tuliskan jenis tugas pada isian deskripsi<br>Jumlah file maksimal: 10, ukuran per file maksimat: 2MB | Belum Unggah Lampiran |
| Transkrip Nilai S1       Jika pernah menempuh jenjang S1 dan tidak selesai. Silakan unggah Lampiran unggah transkrip nilai S1.       Belum Unggah Lampiran unggah transkrip nilai S1.         Jumlah file maksimal: 1, ukuran per file maksimal: 2MB       Dimini S1.                                                                                                    | Surat Keterangan Pernah Kuliah S1 | Jika pernah menempuh jenjang S1 dan tidak selesal. Silakan<br>unggah surat keterangan pernah kuliah yang diterbitkan oleh<br>Universitas.<br>Jumlah file maksimal: 1, ukuran per file maksimal: 2MB                                                                                                    | Belum Unggah Lampiran |
|                                                                                                    | Transkrip Nilai S1                | Jika pernah menempuh jenjang S1 dan tidak selesai. Silakan<br>unggah transkrip nilai S1.<br>Jumlah file maksimal: 1, ukuran per file maksimal: 2MB                                                                                                    | Belum Unggah Lampiran |
|                                                                                                    |                                   |                                                                                                    |                       |

## 6. Mata Kuliah RPL

Tahapan ini untuk menentukan mata kuliah yang dapat diklaim berdasarkan pengalaman atau Riwayat Pendidikan sebelumnya.

Klik tombol pada kolom Klaim RPL untuk mengubah pilihan. Lihat kembali data Mata Kuliah RPL yang sudah Anda klaim.

| Ar  |                           | mengklaim Mata Kuliah RP                                              |                              |                                       |                                     |                                                           |
|-----|---------------------------|-----------------------------------------------------------------------|------------------------------|---------------------------------------|-------------------------------------|-----------------------------------------------------------|
| Li  | hat kemt                  | bali data Mata Kuliah RPL ya                                          | ntuk me<br>ng suda           | inguban pili<br>Ih Anda klair         |                                     |                                                           |
| Pa  | astikan di<br>erifikasi d | ata <b>CPMK</b> untuk Mata Kulia<br>an mengklik tombol <b>Verifil</b> | h yang A<br><b>casi Ma</b> t | unda pilih su<br><b>ta Kuliah R</b> I | dah <b>lengkap</b> , kemudian<br>PL |                                                           |
|     |                           | <b>.</b>                                                              |                              |                                       |                                     |                                                           |
| Dat | a Mata K                  | uliah RPL                                                             |                              |                                       |                                     |                                                           |
|     | Kode                      | Nama (Indonesia)                                                      | SKS                          | Klaim RPL                             | СРМК                                | Berkas                                                    |
| 1   | PSO6307                   | Perencanaan Pembelajaran Sosiologi                                    | 3                            | Sudah Diklaim<br>Batalkan             | ✓ Lengkap<br>✓ Edit                 | Riwayat Pekerjaan                                         |
| 2   | FIS6201                   | Dasar-dasar Ilmu Sosial                                               | 2                            | Sudah Diklaim<br>Batalkan             | ✓ Lengkap<br>✓ Edit                 | Foto Pekerjaan: Kegiatan Penyuluhan kebersihan lingkungan |
| 3   | FIS6203                   | Statistika                                                            | 2                            | Sudah Diktalm<br>Batalkan             | ✓ Lengkap                           | Transkrip Nilai                                           |
| 4   | MDK6201                   | Ilmu Pendidikan                                                       | 2                            | Sudah Diklaim<br>Batalkan             | ✓ Lengkap<br>✓ Edit                 | Transkrip Nilai                                           |
| 5   | MDK6202                   | Psikologi Pendidikan                                                  | 2                            | Sudah Diktaim<br>Batalkan             | ✓ Lengkap                           | Transkrip Nilai                                           |
| 6   | PSO6201                   | Filsafat Ilmu                                                         | 2                            | Tidsk Olktaim<br>Klaim                | 🗙 Mata Kuliah RPL Tidak Dipilih     |                                                           |
| 7   | MDK6203                   | Manajemen Pendidikan                                                  | 2                            | Tidak Diklaim<br>Klaim                | 🗙 Mata Kuliah RPL Tidak Dipilih     |                                                           |
| 8   | MDK6204                   | Sosiologi dan Antropologi Pendidikar                                  | 2                            | Tidak Diklaim<br>Klaim                | 🗙 Mata Kuliah RPL Tidak Dipilih     |                                                           |
| 9   | PSO6304                   | Kurikulum Pembelajaran Sosiologi                                      | 3                            | Tidak Diklaim<br>Klaim                | 🗙 Mata Kuliah RPL Tidak Dipilih     |                                                           |
| 10  | PSO6361                   | Perencanaan Pembelajaran Sosiologi                                    | 3                            | Sudah Diktalm<br>Batalkan             | ✓ Lengkap<br>✓ Edit                 | Foto Pekerjaan: kegitana pemetaan desa                    |
| 11  | PSO6362                   | Teori Sosiologi Kontemporer                                           | 3                            | Tidak Oiklaim<br>Klaim                | 🗙 Mata Kuliah RPL Tidak Dipilih     |                                                           |
| 12  | PSO6378                   | Studi Persekolahan*                                                   | 3                            | Yidak Oiklaim<br>Klaim                | 🗙 Mata Kuliah RPL Tidak Dipilih     |                                                           |
| 13  | PSO6379                   | Pendidikan Alternatif*                                                | 3                            | Tidak Oiklaim<br>Klaim                | 🗙 Mata Kuliah RPL Tidak Dipilih     |                                                           |
| 14  | PSO6380                   | Kebijakan Pendidikan*                                                 | 3                            | Tidak Diklaim<br>Klaim                | 🗶 Mata Kuliah RPL Tidak Dipilih     |                                                           |
| 15  | PSO6382                   | Bisnis Pendidikan*                                                    | 3                            | Sudah Diklaim<br>Batalkan             | ✓ Lengkap<br>✓ Edit                 | Riwayat Pekerjaan                                         |
| 16  | PSO6365                   | Media Pembelajaran Sosiologi                                          | 3                            | Tidak Oiklaim<br>Klaim                | 🗙 Mata Kuliah RPL Tidak Dipilih     |                                                           |
| 17  | PSO6366                   | Penilaian Pembelajaran Sosiologi                                      | 3                            | Tidak Diklaim<br>Klaim                | 🗙 Mata Kuliah RPL Tidak Dipilih     |                                                           |
| 18  | PSO6367                   | Penelitian Pendidikan                                                 | 3                            | Sudah Olklaim<br>Batalkan             | ✓ Lengkap                           | Riwayat Pekerjaan                                         |
|     |                           | March 1997 March 1997                                                 |                              |                                       |                                     |                                                           |

Pastikan data CPMK untuk Mata Kuliah yang Anda klaim sudah lengkap, kemudian lakukan verifikasi dengan mengisikan kode verifikasi dan mengklik tombol Verifikasi Mata Kuliah RPL. Pada tahapan pengisian pastikan perolehan deksripsi mata kuliah dan lampiran file pendukung terlah terisi.

| 🛞 PMB UNY                  |                                                                                                    | 🚍 Bahasa | 🚷 Johan Leonardo |
|----------------------------|----------------------------------------------------------------------------------------------------|----------|------------------|
| Johan Leonardo<br>• Online | PMB UNY :: CPMK Studi Persekolahan*                                                                                                    |          |                  |
| Dashboard                  | Mata Kuliah RPL                                                                                                    |          |                  |
| i⊕ Logout                  | Kode     PSO6378       Studi Persekolahan*     Studi Persekolahan*       Studi Persekolahan*     3       CPMK (Capaian Pembelajaran Mata Kuliah)     Rengenal makna dan asal usul sekolah       Nome     Deskripsi       Nemahami ragam perspektif konsep persekolahan     Renahami model-model persekolahan       Renahami mi dinamika kultur sekolah     Memahami dinamika kultur sekolahan |          |                  |
|                            | 5 Merancang ragam praktik pendidikan di persekolahan Isilah formulir di bawah ini. Kolom bertanda * wajib diisi.  Perolehan SKS                                                                                                    |          |                  |
|                            | Deskripsi mata kuliah yang pernah ditempuh / deskripsi pekerjaan *<br>nilai <u>Igopšejo</u>                                                                                                    |          |                  |
|                            | Berkas Pendukung * Transkrip Nilai x                                                                                                    |          | ×                |
|                            | 🔶 Kembaii 🖍 Submit                                                                                                    |          |                  |
|                            | Copyright © 2016 - 2022 Universitas Negeri Yogyakarta                                                                                                    |          | Version 2.0.23   |

# 7. Finalisasi

Pastikan semua data yang telah dimasukkan sudah benar sebelum melakukan

Finalisasi, jika masih terdapat kesalahan dapat melakukan perubahan melalui menu
 I Data yang sudah difinalisasi tidak dapat diubah kembali.

| Data Pribadi<br>NKI (Jame CP<br>Nana Lengtap<br>Tanggalahy                                                                                                    | Arcia te zh-menasukkan Outo Mosa kullish KP .<br>● doastesindut:                                                                                                    |
|----------------------------------------------------------------------------------------------------|----------------------------------------------------------------------------------------------------|
| Data Pribadi<br>Nit / Namer KTP<br>Name Lengtap<br>Tanggal Lahir                                                                                              | • East-No. him                                                                                                    |
| Data Pribadi<br>Nik / Namer KTP<br>Nama kenghap<br>Tempat Lahir<br>Tanggal Lahir                                                                              |                                                                                                    |
| Data Pribadi<br>NIK / Namer KTP<br>Nama Lenglosp<br>Tempat Lahir<br>Tanggal Lahir                                                                             |                                                                                                    |
| Nik / Namer KTP<br>Neme Lengkap<br>Tempet Lahir<br>Tanggal Lahir                                                                                              |                                                                                                    |
| Tempat Lahir<br>Tanggal Lahir                                                                                                    | 3493133300782704                                                                                                    |
| Targgal Lahir                                                                                                    | Togolarta                                                                                                    |
|                                                                                                    | 27 Agustus 1981                                                                                                    |
| Kebutuhan Khusus<br>Alamat (Sesuai KTP)                                                                                                    | Tidak Berkebroatorn<br>JI. Sipoonegoro No. 1 Bartul                                                                                                    |
| Alamat Domisili                                                                                                    | II. Diposegoro No.1 Bartal                                                                                                    |
| Kode Pos                                                                                                    | 55792                                                                                                    |
| WhatsApp                                                                                                    | -6205749036573                                                                                                    |
| fmail                                                                                                    | ph.sonando@gmail.com                                                                                                    |
| Janis Kalamin<br>Agama                                                                                                    | Laki taki<br>Katholik                                                                                                    |
| Golongan Bereh                                                                                                    | 0                                                                                                    |
| Status Pernikahan                                                                                                    | Sudah Kenikah                                                                                                    |
| Pekerjaan                                                                                                    |                                                                                                    |
| Pekerjaan                                                                                                    | l almya                                                                                                    |
| NIP / Nomer Induk Pegawai<br>Instansi                                                                                                    | 2004127722<br>Kolubaran Seirudoo Disuraan                                                                                                    |
| Jabatan/Sub Bagian                                                                                                    | Kepala Desa                                                                                                    |
| Telepon Instansi                                                                                                    | -62714672945                                                                                                    |
| Pangkat Golongan                                                                                                    |                                                                                                    |
| Riwayat Pendidikan                                                                                                    |                                                                                                    |
| SMA/SME/ME                                                                                                    | SMM NOTINE 1 BAVTLL                                                                                                    |
| NISN<br>Jacusan SWA/SNK/NA                                                                                                    | 44056                                                                                                    |
| Rata-rata Nilai Akhir Ujian Nasional                                                                                                    | 6.8                                                                                                    |
| Tahun Lulus                                                                                                    | 2015                                                                                                    |
| Tanggal ljazah                                                                                                    | 21 Juni 1995                                                                                                    |
| Uang Pangkal Pengembangan                                                                                                    | a Akademik (UPPA)                                                                                                    |
| Naminal 11994                                                                                                    | 34.8.70                                                                                                    |
| Cara peribayaran                                                                                                    | (belan dise);                                                                                                    |
| Pilihan Program Studi                                                                                                    |                                                                                                    |
| Prodi Pilihan kesatu                                                                                                    | Pendifikat Secolog SI                                                                                                    |
| Sumber Blaya                                                                                                    | Risya Sendiri                                                                                                    |
| Berkas                                                                                                    |                                                                                                    |
| Pastoto                                                                                                    |                                                                                                    |
|                                                                                                    |                                                                                                    |
| Berkas Lain                                                                                                    |                                                                                                    |
| ljazah - 1<br>Sertifikat Pengoperasian - 7                                                                                                    | sach 1.3. ranjandow (Mildiani untuk melilitet File)<br>Sentifikat Angeparation (2.0er/m/line Kasto) (Mildiani untuk melilitet File)                                                                                                    |
| Foto Pekerjaan - 3                                                                                                    | Peter Powejson - X.Hegiston Penyuluhan keberahan Ingkungan (Kik di sinumus melihat Pilu)                                                                                                    |
| Surat Keputusan/Penugasan - 4                                                                                                    | Sant Kepitanan (Swingson - 4.5K Kepita Devi (dikidi sini witak welibet File)                                                                                                    |
| Fata Pekerjaan - 5<br>Transkrip Nilal - 6                                                                                                    | Foto Polenjan 1 Sulagitana osnedaan deta (Nik di sini untuk melihat Ald)<br>Translang Vitari 6 Transerig, p. ( poli eti sini untuk melihat (Nik)                                                                                                    |
| Riwayat Pekerjaan - 7                                                                                                    | Hwayor Pakingson - 7.cv Lionandor (Killi di shi unkuk monthat Hile)                                                                                                    |
| Sertifikat Kompetensi - 8.                                                                                                    | Settlike Antipeters' - Acetak-kern (Kirk Sein anakmetine (Kr                                                                                                    |
| C Data Mata Ku<br>Anda telah memesukkan Dat                                                                                                    | iliah RPL<br>a Kata Katah RPL<br>• Gaadeenstar                                                                                                    |
|                                                                                                    |                                                                                                    |
| PERHATIAN PROSES PENDAFTAI Pasti-an bahwa semua isian for mengubah semua isian for Dengan mengisi kode verifira delam mengisi cata. Unuk mengubah isian dete. | RAN BELUM SELESAI<br>data di aasa adalah benan: Setelah mengidik tombol <b>Finalisasi</b> di bawah ini, Anda <b>tidak dapat</b><br>ului senda baani<br>ni, benat Anda telah setaja untuk menanggung segala resiko jika Anda melakukan kesa ahar-<br>si lakan ki ik tombor <b>Edit</b> di bawah ini. |

Pastikan Nomor WhatsApp sudah benar, klik untuk memperoleh Kode Verifikasi sebelum melakukan finalisasi

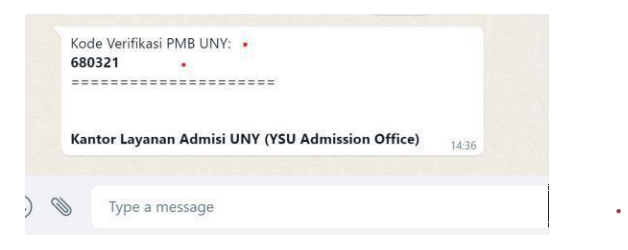

Masukkan Kode Verifikasi yang telah dikirimkan ke pesan WhatsApp

| PRUSES PENDAFTAR                                                                                                    | AN BELUM SELESAI                                                                                                    |
|----------------------------------------------------------------------------------------------------|----------------------------------------------------------------------------------------------------|
| Pastikan bahwa semua isian da<br><b>mengubah</b> semua isian formu<br>Dengan mengisi kode verifikas<br>dalam mengisi data.<br>Untuk mengubah isian data, si | ita di atas adalah benar. Setelah mengklik tombol <b>Finalisasi</b> di bawah ini, Anda <b>tidak dapat</b><br>lir pendaftaran.<br>, berarti Anda telah setuju untuk menanggung segala resiko jika Anda melakukan kesalahan<br>akan klik tombol <b>Edit</b> di bawah ini. |
|                                                                                                    |                                                                                                    |

Jika terdapat data yang masih belum sesuai dapat diperbaiki dengan klik 🖊 🖽 jika data sudah sesuai klik 💙 Finalisasi .

Setelah proses finalisasi data pendaftar akan ditampilkan konfirmasi untuk

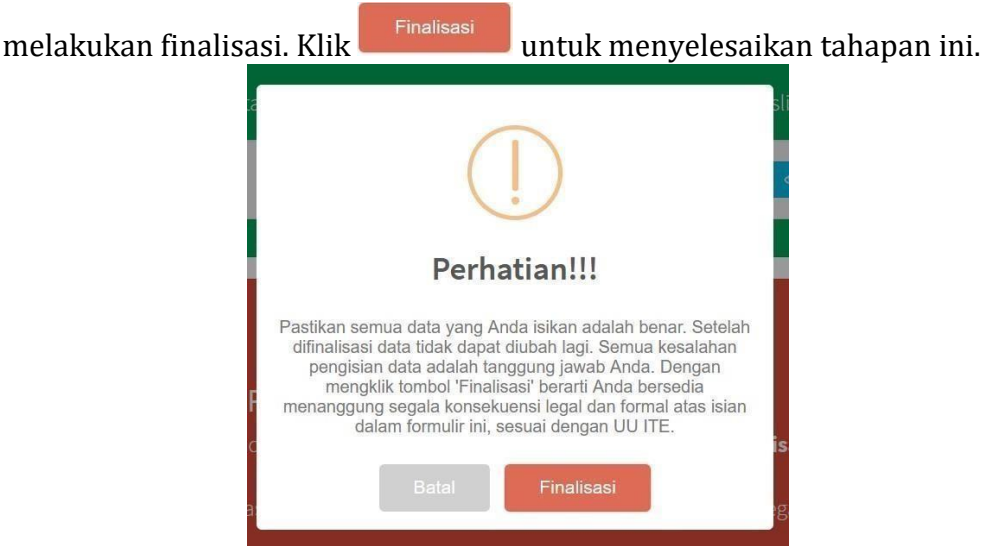

#### 8. Cetak Kartu

Untuk melakukan Cetak Kartu klik 🕒 ctak Kartu pada tahapan tersebut.

| <ul> <li>Cetak Kartu</li> <li>Cetak Kartu harus dilakukan sebelum 15 Juli 2023, 12.00 WIB.</li> <li>Ada belum terdaftar sebagai peserta jika belum melakukan cetak kartu.</li> <li>Cetak Kartu</li> <li>Cetak Kartu</li> </ul> Pandaftaran RPL Reguler Jenjang Sarjana tahun 2023 A Cata Langung Kartu Peserta PMB RPL Reguler Jenjang Sarjana. Kata leah terdaftar sebagai Peserta PMB RPL Reguler Jenjang Sarjana. Kata unduh dan cetak kartu peserta, kemudian simpan sebaik-baiknya karena akan gunakan untuk registrasi ulang jika Anda lulus seleksi. Lutu kartu peserta menggunakan tombol yang tersedia di bawah ini. |                       | Contraction of the second second se |   |
|----------------------------------------------------------------------------------------------------|-----------------------|----------------------------------------------------------------------------------------------------|---|
| Cetak kartu harus dilakukan sebelum 15 Juli 2023, 12.00 WIB.<br>Anda belum terdaftar sebagai peserta jika belum melakukan cetak kartu.<br>Cetak Kartu<br>Pendaftaran RPL Reguler Jenjang Sarjana tahun 2023<br>A Cetak Kartu Peserta PMB RPL Reguler Jenjang Sarjana.<br>Silakan unduh dan cetak kartu peserta PMB RPL Reguler Jenjang Sarjana.<br>Silakan unduh dan cetak kartu peserta, kemudian simpan sebaik-baiknya karena akan<br>digunakan untuk registrasi ulang jika Anda lulus seleksi.<br>Juduh kartu peserta menggunakan tombol yang tersedia di bawah ini.<br>Katu Peserta                                       | T                     | Cetak Kartu                                                                                                    |   |
| Cetak Kartu<br>Pendaftaran RPL Reguler Jenjang Sarjana tahun 2023<br>A Cetak Kartu Peserta<br>Mata telah terdaftar sebagai Peserta PMB RPL Reguler Jenjang Sarjana.<br>Silakan unduh dan cetak kartu peserta, kemudian simpan sebaik-baiknya karena akan<br>digunakan untuk registrasi ulang jika Anda lulus seleksi.<br>Unduh kartu peserta menggunakan tombol yang tersedia di bawah ini.<br>Kartu Peserta                                                                                                    |                       | Cetak kartu harus dilakukan sebelum 15 Juli 2023, 12.00 WIB.<br>Anda belum terdaftar sebagai peserta jika belum melakukan cetak kartu.                                                                                                    |   |
| Pendaftaran RPL Reguler Jenjang Sarjana tahun 2023                                                                                                    |                       | 🔁 Cetak Kartu                                                                                                    |   |
| endaftaran RPL Reguler Jenjang Sarjana tahun 2023                                                                                                    |                       |                                                                                                    |   |
| Anda telah terdaftar sebagai Peserta PMB RPL Reguler Jenjang Sarjana.<br>Silakan unduh dan cetak kartu peserta PMB RPL Reguler Jenjang Sarjana.<br>Silakan unduh dan cetak kartu peserta, kemudian simpan sebaik-baiknya karena akan<br>digunakan untuk registrasi ulang jika Anda lulus seleksi.                                                                                                    | enda                  | ftaran RPL Reguler Jenjang Sarjana tahun 2023                                                                                                    |   |
| A Cetak Kartu Peserta!<br>Anda telah terdaftar sebagai Peserta PMB RPL Reguler Jenjang Sarjana.<br>Silakan unduh dan cetak kartu peserta, kemudian simpan sebaik-baiknya karena akan<br>digunakan untuk registrasi ulang jika Anda lulus seleksi.<br>Unduh kartu peserta menggunakan tombol yang tersedia di bawah ini.<br>C Kartu Peserta                                                                                                    |                       |                                                                                                    |   |
| A Cetak Kartu Peserta!<br>Anda telah terdaftar sebagai Peserta PMB RPL Reguler Jenjang Sarjana.<br>Silakan unduh dan cetak kartu peserta, kemudian simpan sebaik-baiknya karena akan<br>digunakan untuk registrasi ulang jika Anda lulus seleksi.<br>Unduh kartu peserta menggunakan tombol yang tersedia di bawah ini.<br>C Kartu Peserta                                                                                                    |                       |                                                                                                    |   |
| Cetak Kartu Peserta!  Anda telah terdaftar sebagai Peserta PMB RPL Reguler Jenjang Sarjana. Silakan unduh dan cetak kartu peserta, kemudian simpan sebaik-baiknya karena akan digunakan untuk registrasi ulang jika Anda lulus seleksi.  Unduh kartu peserta menggunakan tombol yang tersedia di bawah ini.      Kartu Peserta                                                                                                    |                       |                                                                                                    |   |
| Anda telah terdaftar sebagai Peserta PMB RPL Reguler Jenjang Sarjana.<br>Silakan unduh dan cetak kartu peserta, kemudian simpan sebaik-baiknya karena akan<br>digunakan untuk registrasi ulang jika Anda lulus seleksi.<br>Unduh kartu peserta menggunakan tombol yang tersedia di bawah ini.                                                                                                    |                       |                                                                                                    | c |
| Silakan unduh dan cetak kartu peserta, kemudian simpan sebaik-baiknya karena akan<br>digunakan untuk registrasi ulang jika Anda lulus seleksi.<br>Unduh kartu peserta menggunakan tombol yang tersedia di bawah ini.                                                                                                    | A                     | Cetak Kartu Peserta!                                                                                                    | 6 |
| Unduh kartu peserta menggunakan tombol yang tersedia di bawah ini.                                                                                                    | And                   | Cetak Kartu Peserta!<br>a telah terdaftar sebagai Peserta PMB RPL Reguler Jenjang Sarjana.                                                                                                    | 2 |
| Artu Peserta                                                                                                    | Anda<br>Silal<br>digu | <b>Cetak Kartu Peserta!</b><br>a telah terdaftar sebagai Peserta PMB RPL Reguler Jenjang Sarjana.<br>kan unduh dan cetak kartu peserta, kemudian simpan sebaik-baiknya karena akan<br>nakan untuk registrasi ulang jika Anda lulus seleksi.                                                                                                    | 5 |
|                                                                                                    | Anda<br>Silal<br>digu | A telah terdaftar sebagai Peserta PMB RPL Reguler Jenjang Sarjana.<br>kan unduh dan cetak kartu peserta, kemudian simpan sebaik-baiknya karena akan<br>nakan untuk registrasi ulang jika Anda lulus seleksi.                                                                                                    | 3 |

Klik kartu peserta untuk download file Kartu Peserta.

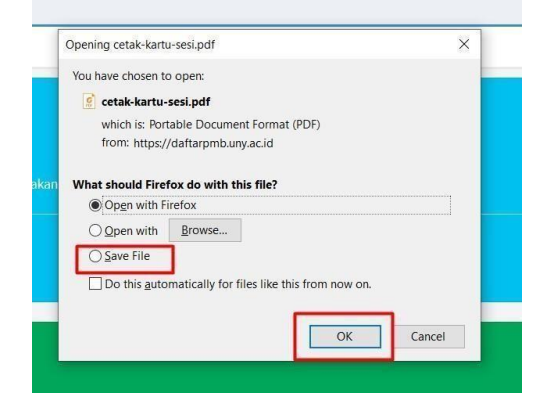

## 9. Contoh Kartu Peserta

Panitia PMB UNY 2024

|                                                                                                    | PENERIMAAN MAHASISWA BARU 2024<br>UNIVERSITAS NEGERI YOGYAKARTA<br>RPL REGULER JENJANG SARJANA |      |
|----------------------------------------------------------------------------------------------------|------------------------------------------------------------------------------------------------|------|
|                                                                                                    | TANDA PESERTA                                                                                  |      |
| NO                                                                                                    | 63                                                                                             |      |
| Nama                                                                                                    | : JOHAN LEONARDO                                                                               | an 1 |
| Alamat                                                                                                    | : Jalan Diponegoro No. 1 Bantul                                                                | 6    |
| NIK                                                                                                    | 340407240274704                                                                                |      |
| Telepon/HP                                                                                                    | : +62818987777187                                                                              |      |
| Pilihan 1                                                                                                    | : Pendidikan Jasmani Sekolah Dasar – S1                                                        |      |
|                                                                                                    |                                                                                                |      |
| PERNYATAAN<br>Dengan ini saya menyatakan bahwa data yang saya isikan dalam borang pendaftaran online RPL REGULER<br>JENJANG SARJANA 2024 adalah benar. Saya bersedia menerima sanksi pembatalan penerimaan di Program<br>Studi yang saya pilih apabila melanggar pernyataan ini. |                                                                                                |      |
| Tanda tangan dan nama terang :                                                                                                    |                                                                                                |      |
| Tanda peserta ini harus dibawa pada waktu ujian dan pada saat mendaftar ulang                                                                                                    |                                                                                                |      |
| 4124400021                                                                                                    |                                                                                                |      |